## Handleiding automatisch plaatsen mailberichten in een map

Wanneer u mailberichten van een specifieke afzender wilt plaatsen in een aparte map binnen uw Outlook web-App, kunt u dit doen op de volgende wijze.

1. Klik met de rechter muisknop op het betreffende mailbericht, bijv. 'Mailfilter-Notificatie'. Selecteer vervolgens 'Regel maken...'.

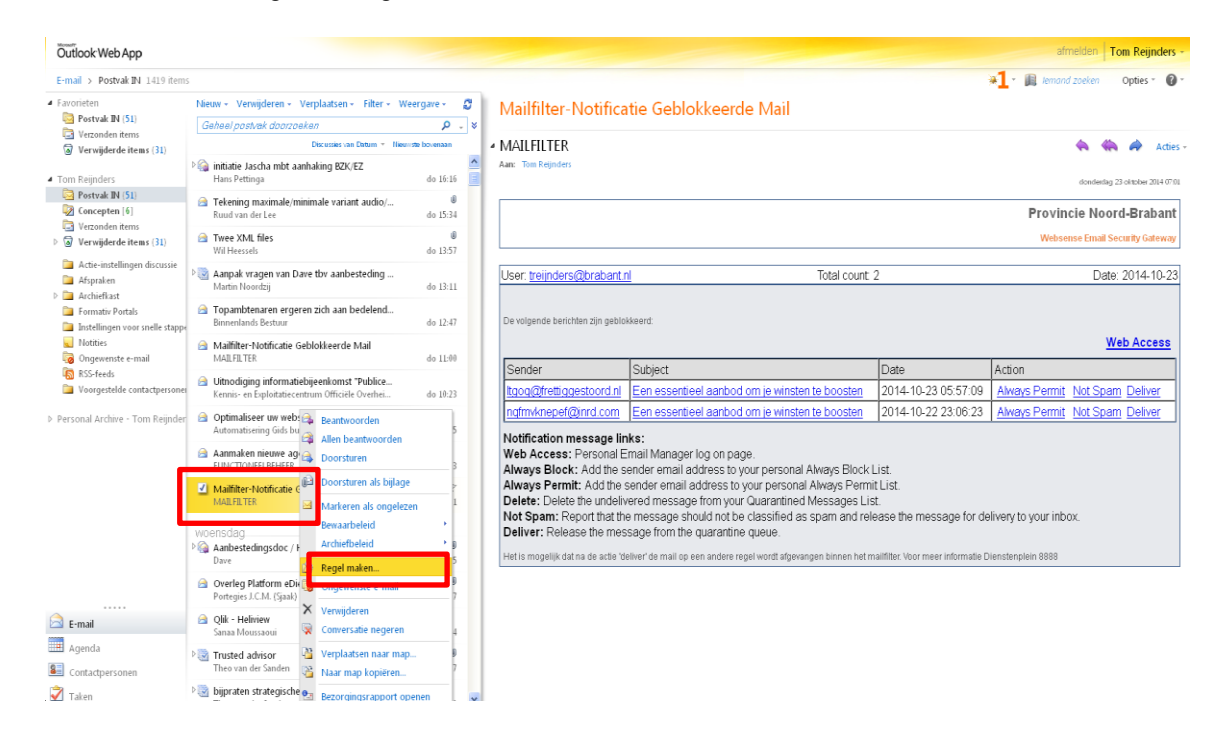

2. Maak de regel aan door een vinkje te zetten in 'Is ontvangen van' . U ziet dat de afzender van de betreffende mail al is ingevuld.

Kies vervolgens voor de optie 'Bericht verplaatsen naar map...' Vervolgens klikt u op 'Eén selecteren.....'

.

| 1   | do 13:57  |                                                                 |                         |                    |                |               |
|-----|-----------|-----------------------------------------------------------------|-------------------------|--------------------|----------------|---------------|
| a   | 2         | Nieuwe regel voor Postvak IN - Mozilla Firefo                   | x                       |                    | J              |               |
| 9   | do 13:1 🚺 | https://email.brabant.nl/ec                                     |                         |                    |                |               |
| ıd  | 1         | Jieuwe regel voor Postvak IN                                    |                         | 0                  |                |               |
|     | do 12:4   | *Vereiste velden                                                |                         |                    |                |               |
|     |           | Deze regel toepassen                                            |                         |                    |                |               |
|     | do 11:0   | * Als het bericht is ontvangen en:                              |                         |                    |                | Action        |
| e   | do 10:2   | ✓ Is ontvangen van                                              | 'MAILFILTER'            |                    | 05:57:09       | Always F      |
|     |           | Is verzonden naar                                               | <b>Tom Reijnders</b>    |                    | 23:06:23       | Always F      |
| 1 d | do 09:5   | Bevat deze woorden in het onderwerp                             | Mailfilter-Notific      | catie Geblokkeerde |                | 1             |
|     | do 09:0   | Doe het volgende:                                               |                         |                    |                |               |
|     |           | Bericht verplaatsen naar map 🝷                                  | * <u>Eén selecteren</u> | -                  |                |               |
|     | do 07:0   | Selecteer een optie                                             |                         |                    |                |               |
|     |           | Bericht verplaatsen naar map                                    |                         |                    | sage for de    | elivery to ye |
|     |           | Het bericht markeren met een categorie<br>Bericht omleiden naar |                         |                    |                |               |
| ge  | wo 21:5   | Bericht verwijderen                                             |                         |                    | r informatie D | Dienstenplein |
|     |           | Een tekstbericht verzenden naar                                 |                         |                    |                |               |
|     | wo 16:3 - |                                                                 |                         |                    |                |               |
|     |           |                                                                 | 🗸 Opslaan               | X Annuleren        |                |               |
|     | wo 14:1 × |                                                                 |                         | Se .:              | E              |               |
|     | U         |                                                                 |                         |                    |                |               |
|     | wo 11:27  |                                                                 |                         |                    |                |               |

3. Selecteer een bestaande map of maak een nieuwe map aan, bijv. SPAM

| Nieuwe regel voor Post                                                                                                    | zak IN 🛛 👘                                                                                                    | • |
|----------------------------------------------------------------------------------------------------|----------------------------------------------------------------------------------------------------|---|
| Vietuwe regel voor Post<br>*Vereiste velden<br>Deze regel toepassen<br>* Als het bericht is ont<br>Is ontvangen van<br>Is verzonden naar<br>Bevat deze woorde<br>Doe het volgende:<br>Bericht verplaatsen n<br>III Meer opties | Map selecteren ×   Image: Selecteren ×   Image: Selectere< | P |
|                                                                                                    | 🗸 Opslaan 🛛 🔀 Annuleren                                                                                                    | - |
| x                                                                                                    | ್ರೆ                                                                                                    |   |

4. Klik op OK en vervolgens op Opslaan.

Mailberichten van de specifieke afzender zullen voortaan automatisch in de betreffende map worden geplaatst.